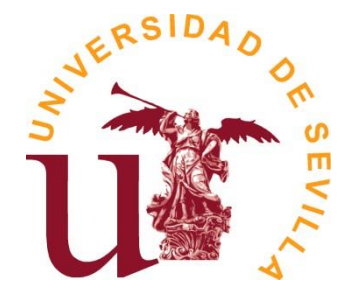

## SECRETARÍA GENERAL

Área de Asuntos Generales

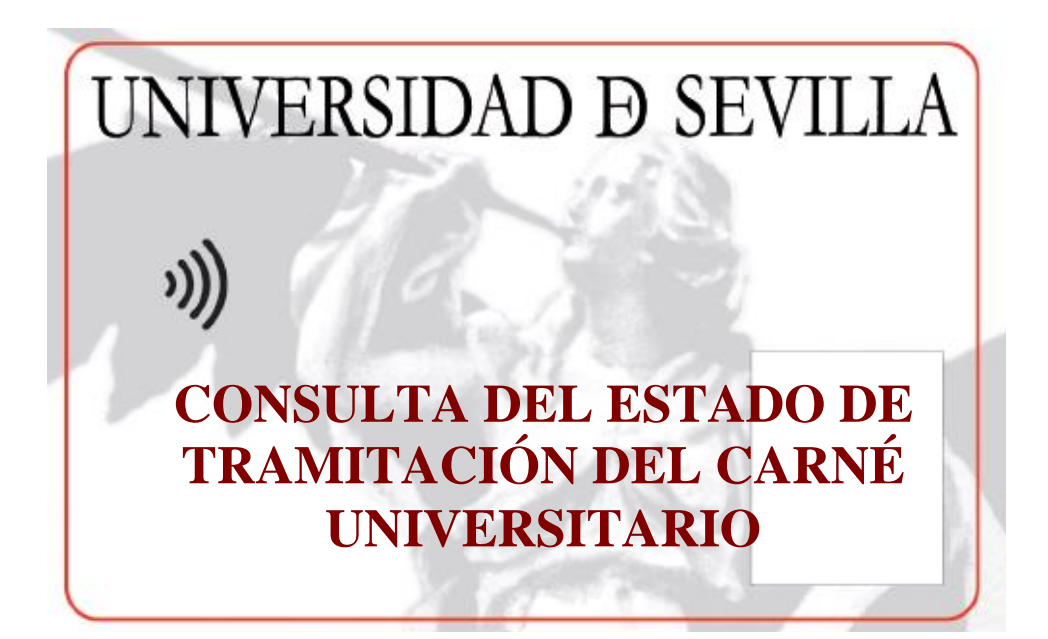

Servicio de Asuntos Generales Unidad de Asuntos Generales

Sevilla, marzo de 2023

## Consulta personal (para estudiantes, personal docente e investigador y personal de administración y servicios)

Esta consulta es la que puede realizar cualquier estudiante, personal docente e investigador o personal de administración y servicios a título personal. Es decir, puede consultar el estado de tramitación de su carné.

Para ello, hay que acceder al portal Web de la Universidad de Sevilla: <u>http://www.us.es/</u> y se le mostrará la siguiente pantalla, desde la que marcaremos la opción "Secretaria Virtual" (también podemos ir directamente desde <u>https://sevius.us.es/</u>)

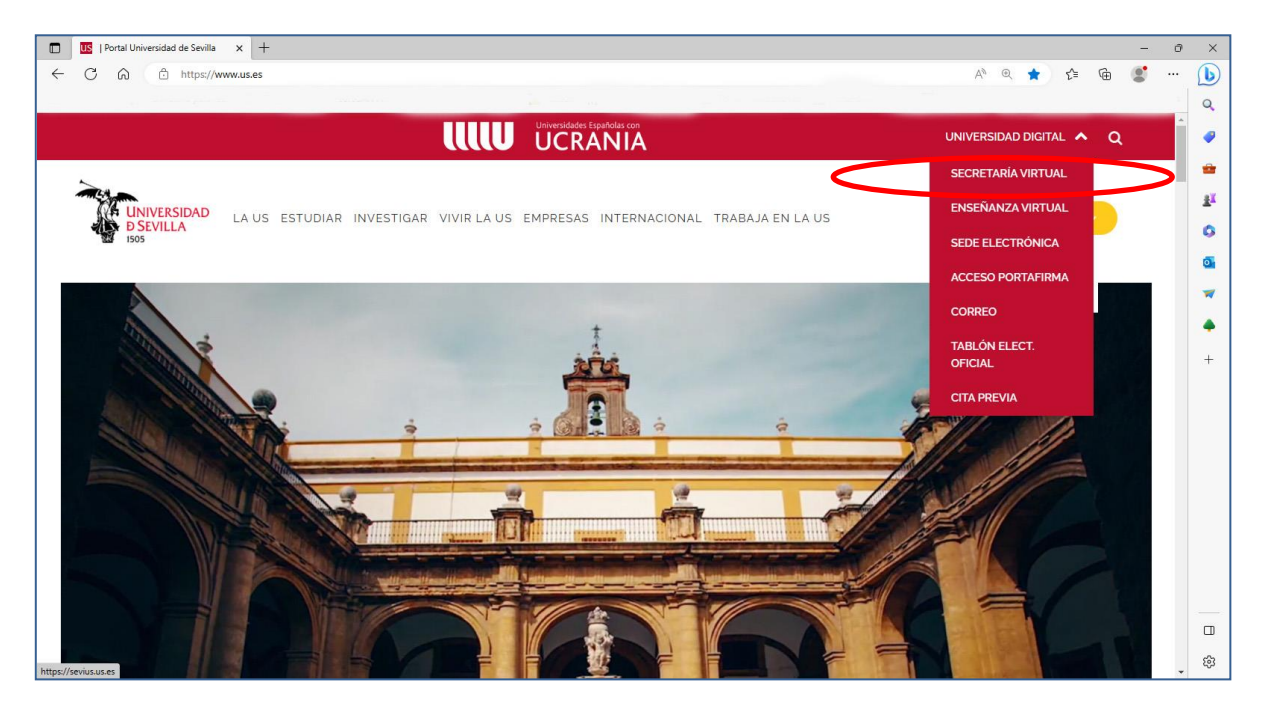

Seguidamente se nos muestra la siguiente pantalla en la que hay que pulsar en la opción "Comunidad Universitaria":

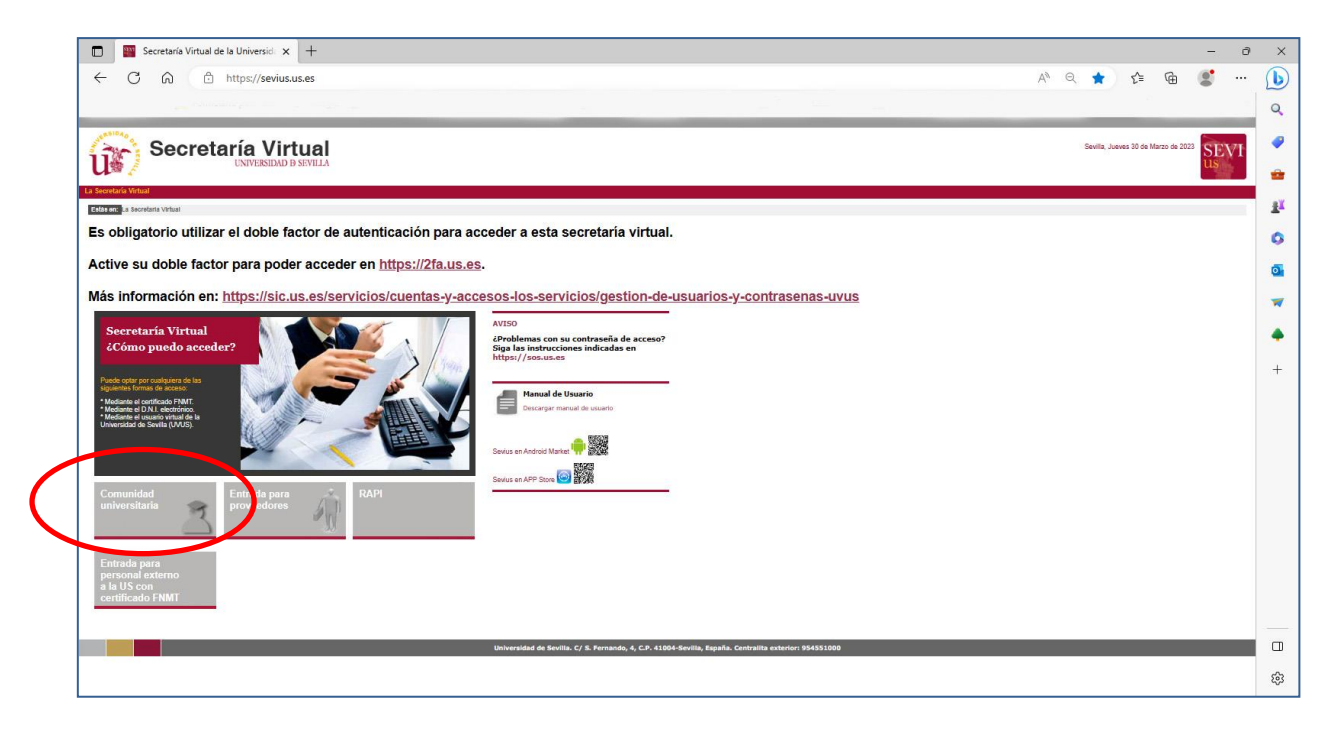

En esta pantalla podemos acceder a través de nuestro usuario virtual (uvus) y clave de acceso o bien a través del Certificado Digital:

| I Portal Universidad de Sevilla × US a | IdAS SSO   Servicio de Single Sig 🗙 🕂                                         |                                                                                                    |                            |                              |      | - | o x        |
|----------------------------------------|-------------------------------------------------------------------------------|----------------------------------------------------------------------------------------------------|----------------------------|------------------------------|------|---|------------|
| ← C බ ⊡ https://sso.us.es/SAM          | L2/SSOService.php?SAMLRequest=fZJvT8lwEMa%2FytL3Y%2F9                         | %2BYQsOWIMRIgkIY%2BsI3pmw3adK1s9eifnu7E                                                              | RNMDK%2Ba3t3zu7unnSF       | rREvn1hzl 🖉 A <sup>N</sup> 🟠 | €= @ |   | 🌔          |
|                                        |                                                                               |                                                                                                    |                            |                              |      |   |            |
|                                        | Identifi                                                                      | cación de usuario                                                                                    |                            |                              |      |   | ₫ĭ<br>O    |
|                                        | Auter<br>¿Problemas con su contraseña de acceso o doble factor                | ticación centralizada<br>de autenticación (2FA)? Siga las instrucciones indic                        | adas en https://sos.us.es. |                              |      |   | •          |
|                                        | Intradient Leo y OS o su correo<br>USUARIO<br>CONTRASEÑA                      |                                                                                                    |                            |                              |      |   | +          |
|                                        | ACEPTAR<br>Quiero recuperar mi contraseña                                     |                                                                                                    |                            |                              |      |   |            |
|                                        | Una vez que se haya autenticado no será r<br>Para desconectarse, recomendamos | necesario identificarse de nuevo para acceder a ot<br>que cierre su navegador (cerrando todas las vo | ros recursos.<br>entanas). |                              |      |   |            |
|                                        |                                                                               | adAS SSO v1                                                                                          | .9.3 - adas02              |                              |      |   |            |
|                                        |                                                                               |                                                                                                    |                            | -                            |      |   |            |
|                                        |                                                                               |                                                                                                    |                            |                              |      |   | <b>6</b> 3 |

En esta pantalla tenemos que introducir el código de verificación (autenticación multifactor):

| × |
|---|
| = |
|   |
|   |

Accedemos y se nos muestra la siguiente pantalla. Seleccionar la opción "Mi perfil" y se nos mostrará los datos identificativos. Seleccionamos la opción "Carné Universitario" que aparece en el menú de la izquierda de la pantalla:

| I Portal Universidad de Sev                       | rilla 🗙 🔤 Secretaría Virtual de la Universid X | +                                          |                              |                                     |                 |                       | ~ -                      |
|---------------------------------------------------|------------------------------------------------|--------------------------------------------|------------------------------|-------------------------------------|-----------------|-----------------------|--------------------------|
|                                                   | -                                              | J .                                        |                              |                                     |                 |                       |                          |
| $\leftarrow \rightarrow$ C $\textcircled{a}$      | O A ≅ https://sevius.us.es/m                   | nenu/index.php?ids=7de6e                   | 5cf2&menu=1                  |                                     |                 | 120% 🛱                | $\bigtriangledown$       |
| Sec 🕼                                             | retaría Virtua                                 | A                                          |                              |                                     |                 | Sevilla, Jueves 30 de | Marzo de 2023<br>Salir 🚽 |
| a Secretaría Virtual Mis notifi                   | cacic les Mi perfil B scar persona Mis a       | plicaciones Otras utilida                  | ides Gestión de usuarios a   | dministrativos Refresca             | ir menú         |                       |                          |
| Estás en: La Secretaría Virtual                   |                                                |                                            |                              |                                     |                 |                       | 👈 Agre                   |
| Favoritos                                         | La Secretaría Virtual                          |                                            |                              |                                     |                 |                       |                          |
| Consulta de Nóminas                               | D:                                             |                                            |                              |                                     |                 | 1                     |                          |
| Lotes                                             | Bienvenido a Seviu                             | IS                                         |                              | ideal de Oauill                     |                 |                       |                          |
| Revisión manual de                                | Fiemplos de servicios ofr                      | nte a la Secretaria<br>ecidos si va perten | virtual de la Univers        | idad de Sevilla.<br>d universitaria |                 |                       |                          |
| fotografías                                       | Horario                                        | coldes of ya porton                        |                              | a anivoroitana.                     |                 |                       |                          |
| Buscar persona                                    | Tiorano                                        |                                            |                              |                                     |                 |                       |                          |
| Gestión de solicitudes                            |                                                |                                            |                              |                                     | Cobtener PDF    |                       |                          |
| Gestión de Listados                               | Del 22/09/2014 al 16/0                         | 1/2015                                     |                              |                                     |                 |                       |                          |
| I Novedades                                       | LUNES                                          | MARTES                                     | MIÉRCOLES                    | JUEVES                              | VIERNES         |                       |                          |
|                                                   | 8:30                                           |                                            |                              |                                     |                 |                       |                          |
| Mowlidad Staff Formacion                          | 8:45                                           |                                            |                              |                                     |                 | l                     |                          |
| Otras convocatorias de<br>movilidad internacional | 9:00                                           | Lengua Clásica (Latín)                     | Lengua Clásica (Latín)       |                                     |                 |                       |                          |
|                                                   | 9:15                                           |                                            |                              |                                     |                 |                       |                          |
|                                                   | 9:30                                           |                                            |                              |                                     |                 |                       |                          |
|                                                   | 9:45                                           |                                            |                              |                                     |                 |                       |                          |
|                                                   | 10:00                                          |                                            |                              |                                     |                 |                       |                          |
|                                                   | 10:15                                          |                                            |                              |                                     |                 |                       |                          |
|                                                   | 10:30 Lengua Española                          | Lengua Alemana A1                          | Historia de la Literatura en | Lengua Española                     | Lengua Española |                       |                          |
|                                                   | 10:45                                          |                                            | Alemana I                    |                                     |                 |                       |                          |
|                                                   |                                                |                                            |                              |                                     |                 | 1                     |                          |
|                                                   | 11:00                                          |                                            |                              |                                     |                 |                       |                          |

Una vez entramos pulsamos en "Mi perfil" seleccionamos la opción "Carné Universitario" en el menú de la izquierda:

| <ul> <li>I Portal Universidad de S</li> <li>← → C</li></ul>           | evilla × Secretaria Viritual de la Universit × +<br>O A == https://sevius.us.es/menu/index.php?ids=7de6e5d2&menu=2-1:12 | ∨ – ¢<br>120% ☆ ♡ IN                                                                                                    |
|-----------------------------------------------------------------------|----------------------------------------------------------------------------------------------------|----------------------------------------------------------------------------------------------------|
| U Sec                                                                 | Cretaría Virtual                                                                                                    | Sevila, Jueves 30 de Marzo de 2023<br>Sair 🚽                                                                                                    |
| La Secretaría Virtual Mis noti                                        | ficaciones Mi perfil Buscar persona Mis aplicaciones Otras utilidades Gestión de usuarios administrativos               | s Refrescar menú                                                                                                    |
| Estas en Milpenii > Datos identi                                      | Datos identificativos                                                                                                   |                                                                                                    |
| 🕶 Novedades                                                           | Usuario<br>Usuario para enseñanza virtual<br>Documento<br>Tipo de documento<br>Nombre<br>Roles                          | Ha rechazado el uso de la fotografía en el portal de la US<br>Examinar No se ha seleccionado ningún archivo.<br>CARACTERISTICAS DE LA FOTOGRAFÍA<br>(inche agai el desea consultatodos los regularios de la fotografía)<br>Autorizo el uso de la fotografía en el portal de la US No v<br>(inche agai el desea ver la información básica sobre protección de datos)<br>Combiar foto y grabar si desea autorizar o no el uso de la fotografía en el portal de la US |
| 👶 Mi perfil                                                           | Datos de Identidad - RIU<br>Cuenta<br>Documento<br>Tipo de documento                                                    |                                                                                                    |
| Datos identificativos                                                 | Correo electrónico externo                                                                                              |                                                                                                    |
| Datos académicos                                                      |                                                                                                    |                                                                                                    |
| Datos de empleado<br>Came universitano<br>Cambiar Pin de Sevius Móvil | >                                                                                                    |                                                                                                    |
|                                                                       |                                                                                                    |                                                                                                    |

Y se nos muestran los datos de los Carnés solicitados/emitidos, apareciendo el más reciente en primer lugar. En la parte derecha de la pantalla puede ver el estado de tramitación y pulsando en el icono de la derecha puede acceder a los datos del Carné:

|                                                                                                    | de Sevilla X Secretaría Virtual de la Univers                          | id× +             |                                                           |                          | ~ - 0                            | ×        |
|----------------------------------------------------------------------------------------------------|------------------------------------------------------------------------|-------------------|-----------------------------------------------------------|--------------------------|----------------------------------|----------|
| ightarrow C $ m C$                                                                                                    | ◯ 🔒 ē≏ https://sevius.us.                                              | es/menu/index.php | ids=7de6e5cf2&menu=2-2:17                                 | 120% 公                   | ⊠ l⊪\ ἕ                          | ງ ≡      |
| Se Se                                                                                                    | ecretaría Virtu<br>UNIVERSIDAD & SEV                                   | al                |                                                           | Sevilla, Jueve           | s 30 de Marzo de 2023<br>Salir 🚽 | VI       |
| Secretaria Virtual Mis n<br>stás en: Perfil de "alvmarmu                                                               | notificaciones Perfil de "alvmarmun1" Bu<br>un1" > Carné universitario | scar persona Mis  | aplicaciones Otras utilidades Gestión de usuarios adminis | strativos Refrescar menú | 👈 Agregar a fa                   | avoritos |
| Favoritos                                                                                                    | <ul> <li>Carné universitario</li> </ul>                                | )                 |                                                           |                          |                                  |          |
|                                                                                                    | Solicitudes de carné univ                                              | ersitario realiza | las con el número de documento 29543977                   |                          |                                  |          |
|                                                                                                    | Número de petición                                                     | Fecha             | Tipo de usuario                                           | Ubicación                | Estado                           |          |
|                                                                                                    |                                                                        |                   |                                                           |                          |                                  |          |
| 🛛 Novedades                                                                                                    |                                                                        |                   |                                                           |                          |                                  |          |
| Novedades                                                                                                    |                                                                        |                   |                                                           |                          |                                  |          |
| Perfil de "alvmarmun                                                                                                   | 11"                                                                    |                   |                                                           |                          |                                  |          |
| <ul> <li>Novedades</li> <li>Perfil de "alvmarmun<br/>Datos identificativos</li> <li>Datos académicos</li> </ul>        | 214                                                                    |                   |                                                           |                          |                                  |          |
| Perfil de "alvmarmun<br>Datos identificativos<br>Datos académicos<br>Carró universitario<br>A Nueva solicitud          | 11.                                                                    |                   |                                                           |                          |                                  |          |
| Perfil de "alvmarmun Datos identificativos Datos académicos Carné surversitario  Nueva solicitud Cerrar perfil buscado |                                                                        |                   |                                                           |                          |                                  |          |

En la pantalla siguiente se muestran los datos del Carné Universitario seleccionado:

| US   Portal Universidad de Sevi                    | lla 🗙 🎆 Secretaría Virtual de la Universi | × +              |                                                        |                                  | ~ - Ø             |
|----------------------------------------------------|-------------------------------------------|------------------|--------------------------------------------------------|----------------------------------|-------------------|
| - → C @                                            | 🛇 🔒 🔤 https://sevius.us.e                 | s/menu/index.php | ?ids=be42522ef8/menu=2-2:17                            | 1209                             | % ☆ ♡ III\ \$     |
| U 🏙 🦯                                              | UNIVERSIDAD D SEVI                        | LLA              |                                                        |                                  | Salir 🚽 US        |
| Secretaría Virtual Mis notific                     | aciones Perfil de "naimaraba" Busc        | ar persona Mis a | plicaciones Otras utilidades Gestión de usuarios admir | nistrativos Refrescar menú       |                   |
| stás en: <mark>Perfil de "naimaraba" &gt;</mark> C | amé universitario                         |                  |                                                        |                                  | 📩 Agregar a favoi |
| Favoritos                                          | <ul> <li>Carné universitario</li> </ul>   |                  |                                                        |                                  |                   |
|                                                    | Petición                                  |                  |                                                        |                                  |                   |
|                                                    | Estado de la solicitud                    |                  | Enviado                                                |                                  |                   |
|                                                    | Nº de documento                           |                  |                                                        |                                  |                   |
|                                                    | Nombre                                    |                  | NAIARA                                                 |                                  |                   |
|                                                    | Primer apellido                           |                  |                                                        |                                  |                   |
|                                                    | Segundo apellido                          |                  |                                                        |                                  |                   |
|                                                    | Tipo de usuario                           |                  |                                                        |                                  | /                 |
| Novedades                                          | Centro / Departamento / Unidad            | 6                | FACULTAD CC. ECONOMICAS Y EE.                          |                                  |                   |
|                                                    | Categoría / Puesto                        |                  | ESTUDIANTE                                             |                                  |                   |
|                                                    | Dirección de envio                        |                  |                                                        |                                  |                   |
|                                                    | Correo electrónico                        |                  |                                                        |                                  |                   |
| Pertil de "nalmaraba"                              | Fecha de solicitud                        |                  | 31/08/2020                                             |                                  |                   |
| Datos identificativos                              | Fecha de procesamiento                    |                  | 03/09/2020                                             |                                  |                   |
| Datos académicos                                   | Fecha de estampado                        |                  | 04/09/2020                                             |                                  |                   |
| Carpó universitario                                | Fecha de emisión                          |                  | 04/09/2020                                             |                                  |                   |
| Carrie universitatio                               | El PIN inicial de su carné es:            |                  | 8110                                                   |                                  |                   |
| Cerrar perfil buscado                              | Tarjeta virtual                           |                  | No                                                     |                                  |                   |
|                                                    | Solicitudes de carné unive                | rsitario realiza | das con el número de documento 29617725                |                                  |                   |
|                                                    | Número de petición                        | Fecha            | Tipo de usuario                                        | Ubicación                        | Estado            |
|                                                    |                                           |                  |                                                        | (4) EACHITAD CO. ECONOMICAR V.EE |                   |

## Consulta administrativa para el personal de Secretarías

Esta consulta es la que puede realizar el personal de Secretarías de Centros para consultar el estado de tramitación del Carné de cualquier estudiante del Centro.

Se accede a la Secretaría Virtual a través de la opción de "Comunidad Universitaria" siguiendo el procedimiento habitual:

Seleccionamos la opción "Buscar persona" en el menú de la izquierda y se nos muestra la pantalla de introducción de datos para realizar la búsqueda:

| 🔲 📴   Portal Universidad de Sevilla 🗙 🏢 Secretaría Vírtual de la Universici 🗴 +                                                                                                    | ð X                                     |
|----------------------------------------------------------------------------------------------------|-----------------------------------------|
| 🗧 🔆 🖸 🟠 https://sevius.us.es/menu/index.php?ids=2c8b19697&menu=4 🗚 😘 🎓 📽                                                                                                    | 🕑                                       |
| 🖻 SHAREPOINT 🌆 Formulario para rea 🔓 Google 🚆 Correct JUAN JOSE 🦉 Attencion a usuarios 🎦 GEISER 🕺 Introducción - CERE 👔 Portal - Recursor H 📴 Portal Universidad 🔤 Secretaria Vintual d 🔰 🛅 Otros fa                                                                                                    | voritos Q                               |
|                                                                                                    |                                         |
| Secretaría Virtual Sevia Jueves 30 de Marco de 2023                                                                                                    | VI                                      |
| UNIVERSIDAD & SEVILA Sale 🔿 115                                                                                                    | -                                       |
| La Secretaria Virtual Ma notificaciones Ma perfil Buscar persona Ma aplicaciones Otras utilidades Gestión de usuantos administrativos Refre                                                                                                    | ž¥.                                     |
| Edda um, Bulacar pentona                                                                                                    | voritos                                 |
| 🛧 Favoritos 🗧 Buscar persona                                                                                                    |                                         |
| Aputa Aputa                                                                                                    |                                         |
| Decumento de identidad:                                                                                                    |                                         |
| Buscar persona 1* Apellido:                                                                                                    |                                         |
| 2 Apendo:<br>Nombre:                                                                                                    | +                                       |
| The Neurolades                                                                                                    |                                         |
| Borrar Buscar                                                                                                    |                                         |
| O has convocativias de moviétad international de la construcción de la construcción de la |                                         |
| @ Buscar persona                                                                                                    |                                         |
| Cerrar perifi buscado                                                                                                    |                                         |
|                                                                                                    |                                         |
| Universidad da Sevilla. C/ S. Fernando, 4, C.P. 41004-Savilla, España. Centralita exterior 954351000                                                                                                    |                                         |
|                                                                                                    |                                         |
|                                                                                                    |                                         |
|                                                                                                    |                                         |
|                                                                                                    |                                         |
|                                                                                                    | 5 <b>6</b> 7                            |
|                                                                                                    | ~~~~~~~~~~~~~~~~~~~~~~~~~~~~~~~~~~~~~~~ |

A continuación se nos muestra la pantalla con los datos identificativos de la persona buscada. En esta pantalla podemos seleccionar la opción "Carné Universitario" del menú de la izquierda:

| ur se                                                                                                | cretaría Virtual<br>UNIVERSIDAD & SEVILLA                                                                                              | Sevilla, Jueves 30 de Marzo de 2023<br>Salir 🌖                                                                                                    |
|----------------------------------------------------------------------------------------------------|----------------------------------------------------------------------------------------------------|----------------------------------------------------------------------------------------------------|
| a Secretaria Virtual Mis n<br>Estásen: Miperfil>Datoside                                             | otificaciones Mi perfil Buscar persona Mis aplicaciones Otras utilidades Gestión de usuarios admi                                      | nistratīvos Refrescar menú 🚖 Agregar a                                                                                                    |
| Favoritos                                                                                            | Datos identificativos Usuario Usuario Usuario para enseñanza virtual Documento Tipo de documento Nombre Roles Datos de Identidad - BUL | Ha rechazado el uso de la fotografia en el portal de la US<br>Etaminar No se ha seleccionado ningún archivo.<br>CARACTERISTICAS DE LA FOTOGRAFIA<br>(pinche aoují si desea consultar todos los crequisitos de la fotografia)<br>Autorizo el uso de la fotografia en el portal de la US No v<br>(pinche aoují si desea ver la información básica sobre protección de datos)<br>Cambiar foto y grabar si desea autorizar o no el uso de la fotografia en el portal de la US |
| Mi perfil<br>Datos identificativos<br>Datos académicos<br>Carmé universitario<br>Carmé universitario | Datos de Identidad - RIU<br>Cuenta<br>Documento<br>Tipo de documento<br>Correo electrónico externo                                     |                                                                                                    |

## Consulta estado tramitación Carné Universitario

Si el menú "buscar persona" no le aparece debe dirigirse a la persona que en la Secretaría está dada de alta como Administrador. Al Administrador le aparecerá en la parte izquierda de la pantalla el menú "Gestión de usuarios administrativos" desde el que puede dar de alta a usuarios para que le aparezca el menú "buscar persona".

| 🗖   🛄   Portal Universida              | id de Sevilla x 🔤 Secretaría Virtual de la Universidi x 🕂                                                                                                    |                                                                     |                                             | - 0                    |
|----------------------------------------|----------------------------------------------------------------------------------------------------|---------------------------------------------------------------------|---------------------------------------------|------------------------|
|                                        | https://sevius.us.es/menu/index.php?ids=2c8b19697&menu=8-1:22-CARU                                                                                                    | NIV                                                                 | A" to t                                     | ¥ @ 🔮 …                |
| 🛅 SHAREPOINT [ 🏭 Formi                 | ulario para rea G Google 🚦 Correo: JUAN JOSE 🎩 Atencion a usuarios                                                                                                    | 🖪 GEISER 🕺 Introducción - CERE 🔐 Portal - Recursos H                | 🔃 Portal Universidad 🎬 Secretaría Virtual d | > 📋 Otros favoritos    |
| Sec 🕼                                  | retaría Virtual<br>UNIVERSIDAD & SEVILLA                                                                                                    |                                                                     | Sevilla, Juoves 30 de Ma                    | zo de 2023<br>Salir →] |
| Secretaría Virtual Mis notific         | caciones Mi perfil Buscar persona Misaplicaciones Otras util tades Gestión de usuar                                                                                                    | rios administrativos Refresc / menú                                 |                                             |                        |
| Estás en: Gestión de usuarios adm      | ninistrativos > CARUNIV                                                                                                    |                                                                     |                                             | Agregar a favoritos    |
| 🚖 Favoritos                            | CARUNIV                                                                                                    |                                                                     |                                             |                        |
|                                        | Editando usuario administrativo: CARUNIV                                                                                                    |                                                                     |                                             |                        |
|                                        | Usuarios autorizados                                                                                                    |                                                                     |                                             |                        |
|                                        | Usuario virtual                                                                                                    | Nº de documento                                                     | Тіро                                        |                        |
| Buscar persona                         |                                                                                                    |                                                                     | Administrator                               |                        |
|                                        |                                                                                                    |                                                                     | Normal                                      |                        |
| Novedades                              | Altas<br>Infotuce en la lista los documentos de las personas que se desean incluir, un<br>documento en catal línea.<br>FORMATO DE DOCUMENTO:<br>• NALE. Excluete eliginos Héra<br>• Pasaporte tal como venga | <i>R</i>                                                            | Todas se darán de alta con fipo NORMAL      |                        |
| Gestión de usuarios<br>administrativos |                                                                                                    |                                                                     | ve                                          | lver Grabar            |
| REGISTRO                               |                                                                                                    |                                                                     |                                             |                        |
| REGISTRO_REC                           |                                                                                                    |                                                                     |                                             |                        |
|                                        | Universidad de Sevilla. C/ S. F                                                                                                    | ernando, 4, C.P. 41004-Sevilla, España. Centralita exterior: 954551 | 1000                                        |                        |
|                                        |                                                                                                    |                                                                     |                                             |                        |
|                                        |                                                                                                    |                                                                     |                                             |                        |
|                                        |                                                                                                    |                                                                     |                                             |                        |
|                                        |                                                                                                    |                                                                     |                                             |                        |
|                                        |                                                                                                    |                                                                     |                                             |                        |

\*\*\*\*\*